## How to register in My Account from Carefirst BlueCross BlueShield

- 1. Go to <u>www.carefirst.com</u>
- 2. Click on the "LOG IN" button

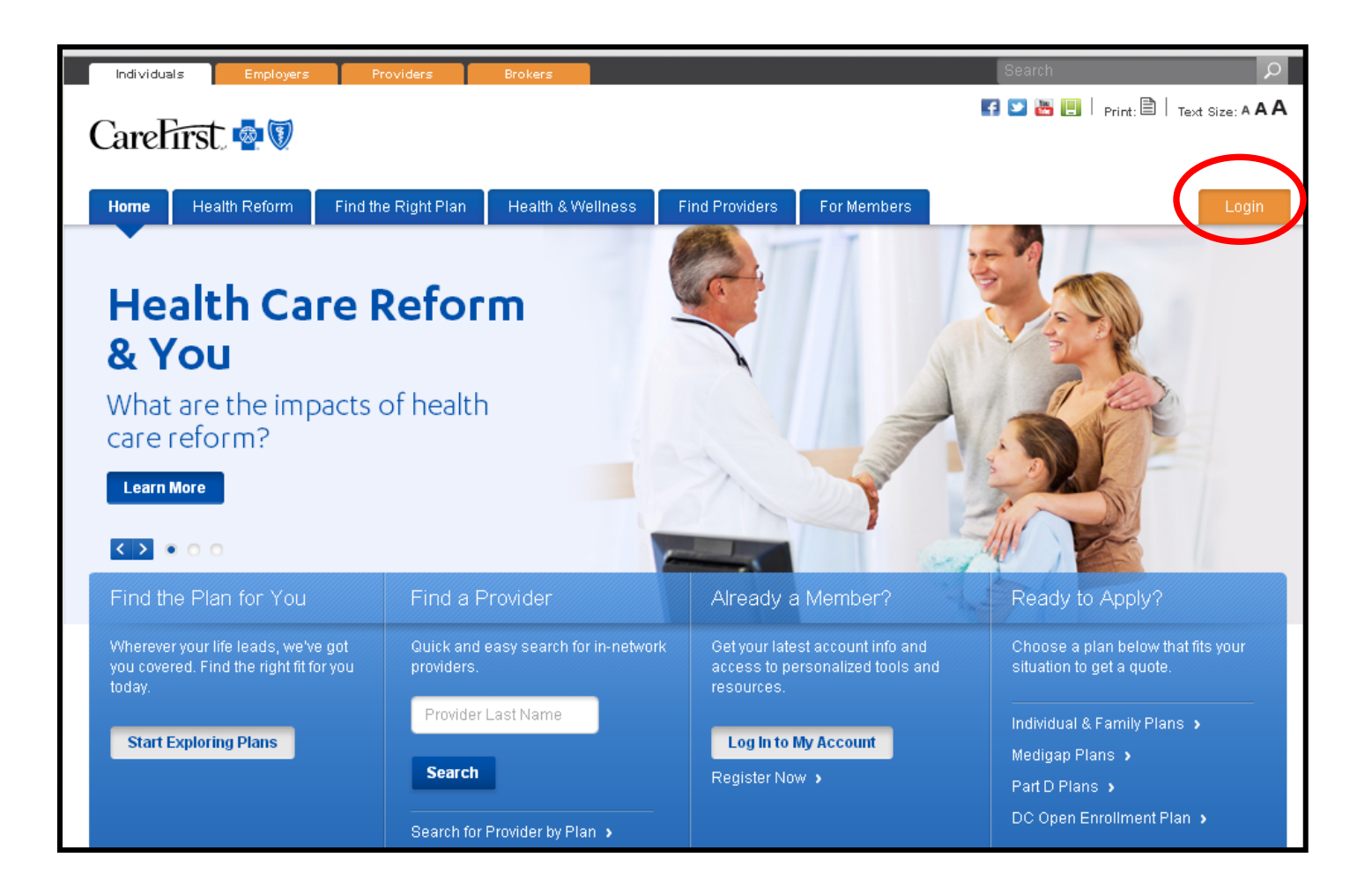

## 3. Next, click on the "REGISTER NOW" button

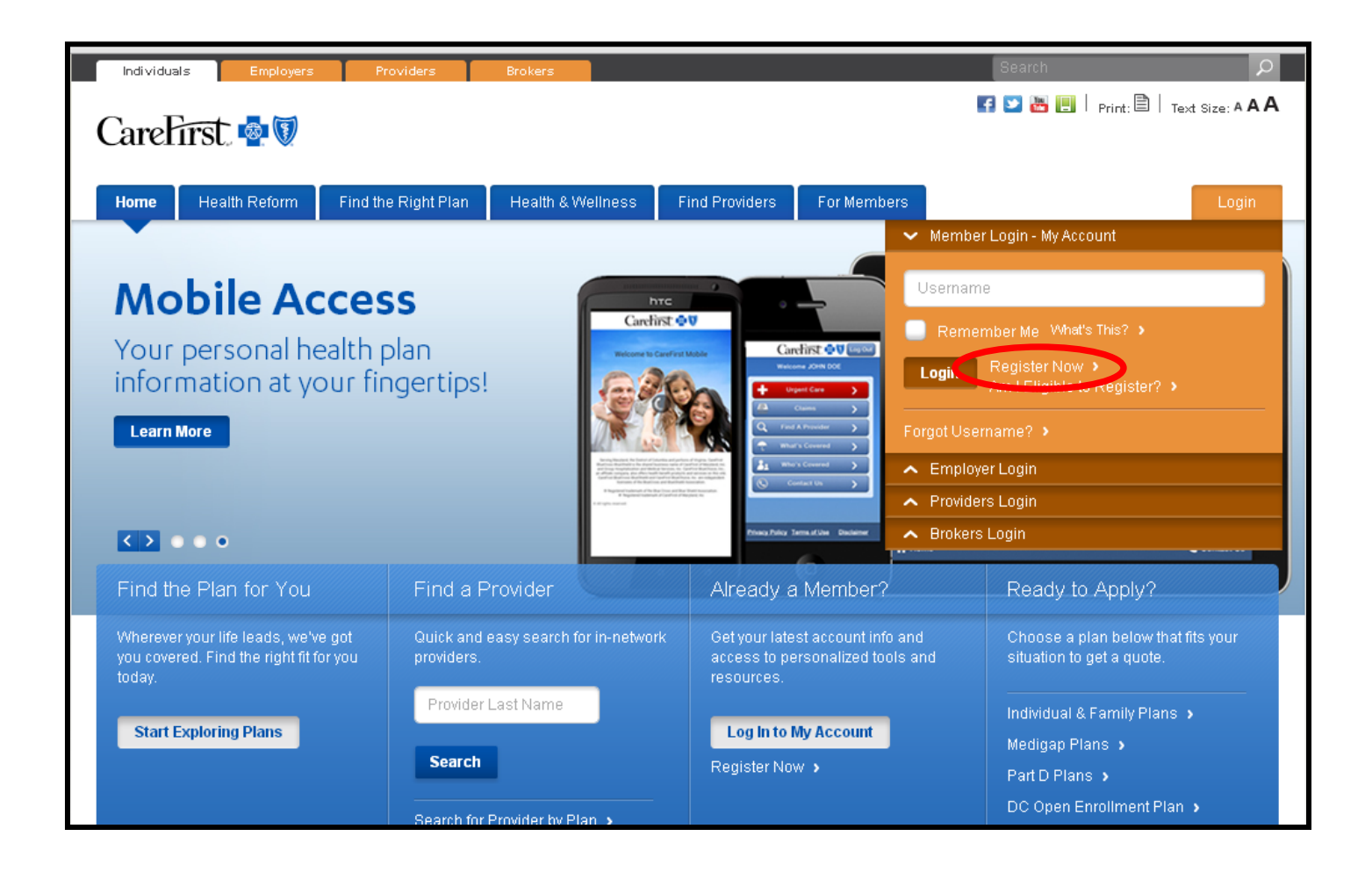

## 4. Next, click on the "Accept Terms of Use" button

### Registration Step 1 of 3: Terms of Use

By clicking the "Laccept terms of use" button, you agree to abide by the Terms of Use. That means:

- · You are solely responsible for maintaining the confidentiality of your user ID and password
- . You will not share your user ID and password with anyone else
- You will not invade the privacy of, or obtain the identity of, any other user of the My Account site.
- You are responsible for all use of My Account services accessed through your user ID and password

Access to My Account Services

My Account provides secure access for registered users to limited personal benefits information.

#### Registration for My Account

To register for My Account, you must be:

- Enrolled in CareFirst medical, drug, dental or catastrophic plan
- At least 12 years old
- Registering only for yourself

Note: You may not register for any family member who is over the age of 12 years old. If you do, CareFirst reserves the right to terminate that registration immediately.

CareFirst does not permit:

- Anyone except the member to access My Account using a member's ID and Password
- Access through a single user ID being made available to multiple users

Note: You are responsible for preventing all unauthorized use.

#### Termination

CareFirst may terminate or limit your access or usage of the My Account site and material at any time without notice.

Changes to the Terms of Use

CareFirst may change the Terms of Use from time to time without notice. The Terms of Use statement is not intended to and does not create any contractual or other legal right in or on behalf of any party.

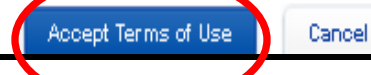

- 5. Type down, your id number starting with **UUY +** 00000 + SPECIFIC ID NUMBER. Refer to example
- 6. Insert your name, your last name and your date of birth
- 7. Select your policy holder option and gender
- 8. Click on the "continue" button

| CareFirst 💩 🕅                                                                                                    |                                                                                                    |
|----------------------------------------------------------------------------------------------------|----------------------------------------------------------------------------------------------------|
|                                                                                                    | Text Size: 🔼 🛕                                                                                                    |
| Registration Step 2 of 3: Member Information                                                                                               |                                                                                                    |
| NOTE: All fields are required. You may need i<br>CareFirst.                                                                                | information from your Member ID card to register. You also may use your SSN to register, if you have provided it to                                                                                                    |
| Member ID<br>UUY000005463<br>No space of type 16. Example : SC F556667777<br>(Yot may also isse your SSN to reg is ter, thyoi kase provide | my ID #?<br>Ied it to Care First)                                                                                                    |
| First Name<br>Juan<br>Last Name                                                                                                    | Relationship to Policy Holder  Subscriber/Policy Holder  Spouse on Policy (Married)                                                                                                    |
| Perez<br>Date of Birth<br>02 / 18 / 1990<br>NMM 00 YYYYY                                                                                   | <ul> <li>Spouse on Policy (Divorced/Separated)</li> <li>Dependent on Policy, over age 12</li> <li>Gender</li> <li>Male Female</li> <li>Continue Cancel</li> </ul>                                                                                                    |
| Serving Maryland, the<br>Care First of Maryland,<br>Care First Sine Cross Bin<br>OD Registered track                                       | <u>HIPAA</u> <u>Report Fraud</u> <u>Privacy Statement</u> <u>Site Survey</u><br>District of Columbia and portions of Virginia. Care First Bine Cross Bine Shieki is the shared business hame of<br>hic, and Group Hospitalization and Medical Services, hic, Care First Bine Choke, hic., an affiliate company, also<br>offers leads be neft products and services on this site.<br>eShieki and Care First Bine Choke, hic, are independent licensees of the Bine Cross and Bine Shieki Association.<br>emark of the Bine Cross and Bine Shieki Association. <b>O</b> Registe red trademark of Care First of Maryland, hic.<br>This site is best viewed in 167.0 or 16.0.0 or Firetox 3.0. |

# 9. Next, you will have to create a username and a password

\*The password should have at LEAST one upper case letter, a number and it should be between 6-10 characters long

\*If you attempt to log in into your account more than three times with the wrong password, you account would be blocked

\*To unblock your account, or if you need technical support please contact:

MyAccount.TechSupp@carefirst.com

## or call 1-877-526-8390

\* We recommend to write down your username and password somewhere, so you do not forget it!